# Florida SHOTS<sup>™</sup> VACCINES FOR CHILDREN (VFC) RETURN/WASTE GUIDE FOR CHDS

**Contact Information** 

www.flshots.com

Free help desk: 877-888-SHOT (7468) Monday – Friday, 8 A.M. to 5 P.M. Eastern

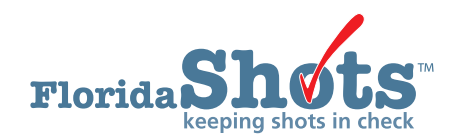

**Quick Content Finder** 

ADJUSTING VFC INVENTORY

**RETURNING VACCINES** 

5

1

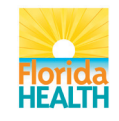

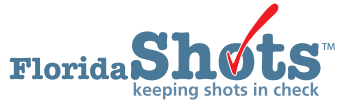

# 1. ADJUSTING VFC INVENTORY

There may be times when you need to perform an adjustment to your vaccines for reasons such as a vial was accidentally broken or the vaccine has expired. To adjust your site's VFC inventory, click "Adjust Inventory" under the "Vaccine Inventory" menu.

| Vaccine Inventory    |
|----------------------|
| Order                |
| Temperature Logs     |
| Order Requests       |
| Flu Pre Booking      |
| Receive              |
| Pending Receipts     |
| Receive Inventory    |
| List Receipts        |
| Adjust               |
| Adjust Inventory     |
| Report Returns/Waste |
| Shipping Labels      |
| Transfer             |
| Transfer Inventory   |
| Transfer Form        |
| Rescind Transfer     |
| Archive              |
| Archive Inventory    |
| Unarchive Inventory  |
| Transaction          |
| Transaction History  |
| Reports              |
| Aging Vaccine        |

The "Inventory List (Adjust)" page displays.

| Only discussion for the second                              | anda Rat                                              |  |
|-------------------------------------------------------------|-------------------------------------------------------|--|
| <ul> <li>Selection criteria for inventory record</li> </ul> |                                                       |  |
| IMM Service Site:                                           | Select V                                              |  |
| Vaccine Type:                                               | Select 🔽                                              |  |
| Mfg/Lot #:                                                  | Select 🗸                                              |  |
| Program Components:                                         | 01-VFC VACCINE<br>05-NON-VFC VACCINE                  |  |
|                                                             | 109-HEPATTIS PROGRAM                                  |  |
|                                                             | Retrieve inventory records meeting the above criteria |  |

On the "Inventory List (Adjust)" page, you will see the following site information:

- IMM Service Site Name of the site as it is listed in Florida SHOTS
- Vaccine Type Generic name used to group vaccines having similar components (allows sites to review all inventory for a particular vaccine type)
- Mfg/Lot# Information about a particular manufacturer or vaccine lot number, which is searchable within your inventory
- Program Components—Category in which the vaccine is funded, which is searchable within your inventory

**NOTE:** Not all fields are required to complete an inventory search; however, selecting information within each field does make it easier to search through your vaccine inventory.

Show Help Text

#### 1. ADJUSTING VFC INVENTORY (cont.)

Use the desired criteria to select your VFC vaccine for adjustment. Click "Retrieve inventory records meeting the above criteria." All desired inventory for your site that matches the selected criteria will display on the page.

| INVE | ENTORY LIST (ADJ                                                                                             | UST)                                                                                                    | Show Help               | Text       |     |
|------|----------------------------------------------------------------------------------------------------|----------------------------------------------------------------------------------------------------|-------------------------|------------|-----|
|      | - Selection criteria for Inventory re<br>IMM Service Site<br>Vaccine Type<br>Mfg/Lot #<br>Program Components | Cords list  POLK CHD HAINES CITY  MCV4  CONTRACT  CONTRACT  CONTRA | V                       |            |     |
|      |                                                                                                    | Retrieve inventory records meeting the above criteria                                                                                                    |                         |            |     |
|      | Site                                                                                                    | Click the Inventory record row (below) to select it for adjustment                                                                                                    |                         |            |     |
|      | Vaccine Type Manuf<br>Program Component                                                                      | acturer                                                                                                    | Lot #<br>NDC            | Expires    | Qty |
|      | POLK CHD HAINES CITY<br>MCV4 NOV-N<br>01-VFC VACCINE                                                         | IOVARTIS PHARMACEUTICAL CORP.                                                                                                    | M13015<br>46028-0208-01 | 09/30/2014 | 0   |
|      | POLK CHD HAINES CITY<br>MCV4 NOV-N<br>01-VFC VACCINE                                                         | IOVARTIS PHARMACEUTICAL CORP.                                                                                                    | M13057<br>46028-0208-01 | 05/31/2015 | 10  |
|      | POLK CHD HAINES CITY<br>MCV4 NOV-1<br>01-VFC VACCINE                                                         | IOVARTIS PHARMACEUTICAL CORP.                                                                                                    | M14022<br>46028-0208-01 | 07/31/2015 | 19  |

The "Inventory List (Adjust)" page will show the following about each inventory record that met your search criteria.

- Site Immunization service site where the vaccine is located
- Vaccine Type Generic name used to group vaccines having similar components
- Program Component Category in which the vaccine is funded
- Manufacturer The vaccine distributor
- Lot # The lot number provided by the manufacturer to track the vaccine
- NDC National Drug Code that the CDC has attached to this specific vaccine
- Expires The expiration date that the manufacturer provides as to when the vaccine will no longer be available to give as a dose to the patient
- Qty The amount of vaccine Florida SHOTS calculates your site has for a lot number based on what the site has communicated regarding doses administered, current inventory, transfers, and adjustments through the "Order Request Form" and through inventory maintenance in Florida SHOTS.

Click directly on the desired vaccine on the "Inventory List (Adjust)" page to adjust the inventory record of a specific lot number. The "Adjust Inventory" page displays with fields needed to adjust the vaccine inventory record.

## 1. ADJUSTING VFC INVENTORY (cont.)

| ADJUST INVENTOR | RY                                                                                                    |                                                                                                    | Show Help Text                 |
|-----------------|----------------------------------------------------------------------------------------------------|----------------------------------------------------------------------------------------------------|--------------------------------|
|                 | - Inventory Record Being<br>Site:<br>Vaccine Type:<br>Manufacturer:<br>Lot Number:<br>Program Component: | Adjusted<br>POLK CHD HAINES CITY<br>MCV4<br>NOV-NOVARTIS PHARMACEUTIC<br>M13057 Expires: 05/31/2015<br>01-VFC VACCINE | AL CORP.<br>NDC: 46028-0208-01 |
|                 | Effective * Effective<br>Date Qty<br>0 D                                                                 | Adjust * Adjust * Resulting<br>Direction Qty Qty<br>Decrease (-) 1 -1                                                 | Adjustment Reason *            |
|                 | Submit                                                                                                   |                                                                                                    | Cancel                         |

- Effective Date The date you are creating the adjustment (If the quantity of this vaccine is impacting a pending order request, you will need to enter a date earlier than the "inventory as of date" on your order. If you don't, this adjustment will not reflect on your order request.)
- Effective Qty Amount is calculated based on the inventory reported on the last order request, and any inventory transfers or adjustments made
- Adjust Direction Identifies whether you want to increase or decrease the number of doses available in this VFC vaccine inventory record
- Adjust Qty The amount of VFC vaccine doses that need to be increased or decreased
- Resulting Qty The amount of vaccine remaining in your Florida SHOTS inventory after the adjustment quantity is changed
- Adjustment Reason Reason options that vary based on whether you increase or decrease the number of doses in the record

Decrease Options:

- Recalled
- Spoiled
- Unaccounted For
- Unusable
- Wasted
- Expired This option is only available if the vaccine has reached expiration.
- **NOTE:** Providers should run the "Aging Vaccine Report" monthly to manage upcoming vaccine expirations. You must notify the VFC Program office 90 days prior to expiration if the vaccine cannot be used. If the vaccine is not reported to the VFC Program office, you may be required to replace these doses as stated in the "VFC Restitution Policy" found on the Florida VFC website.

# 1. ADJUSTING VFC INVENTORY (cont.)

**Increase Options:** 

- Imprecise Measure of Extraction
- Unaccounted For
- **NOTE:** Florida SHOTS will provide the effective date quantity on hand ("Eff. Date Qty On Hand") and the resulting quantity ("Resulting Qty") based on the information you provide in the adjustment process.

Florida SHOTS will require additional explanations for the following adjustment reasons:

- Spoiled
- Unusable
- Wasted

If the vaccine is going to be returned to the distributor, leave the "Returned?" box checked. If you are adjusting out open multi-dose vials, these cannot be returned, and you must uncheck this box.

| ADJ | UST INVENTORY                                        |                                            |                                                  | Show Help Text                       |
|-----|------------------------------------------------------|--------------------------------------------|--------------------------------------------------|--------------------------------------|
|     | <ul> <li>Inventory Record Being Adjusted</li> </ul>  |                                            |                                                  |                                      |
|     | s                                                    | te: POLK CHD HAINES CITY                   |                                                  |                                      |
|     | Vaccine Ty                                           | De: MCV4                                   |                                                  |                                      |
|     | Manufactu                                            | er: NOV-NOVARTIS PHARMACEUT                | ICAL CORP.                                       |                                      |
|     | Lot Numb                                             | er: M13057 Expire                          | s: 05/31/2015                                    | NDC: 46028-0208-01                   |
|     | Program Compone                                      | nt: 01-VFC VACCINE                         |                                                  |                                      |
|     |                                                      | Return to Invento                          | ory List                                         |                                      |
|     | Effective * Effective Adjust *<br>Date Qty Direction | Adjust * Resulting<br>Qty Qty Adjustment R | teason *                                         |                                      |
|     | 01/21/2016 10 Decrease (-) 🗸                         | 10 0 EXPIRED                               | ✓                                                |                                      |
|     | Va                                                   | cine has reached its listed expiration     | on date and doses are unusat                     | ble.                                 |
|     |                                                      | ✓ Returned                                 | ? Mark this box if these doses I<br>distributor. | have been or will be returned to the |
|     |                                                      |                                            |                                                  |                                      |
|     |                                                      |                                            |                                                  |                                      |
|     |                                                      |                                            |                                                  |                                      |
|     | Submit                                               |                                            |                                                  | Cancel                               |

Complete the required fields and click "Submit."

You will be brought back to the "Inventory List." You will see the adjustment reflect in the "Qty" column.

# 2. RETURNING VACCINES

After making adjustments for unusable vaccines, you will need to report this adjustment to complete the return process. This information is transmitted to the CDC at the end of every business day.

VFC Wasted/Returned Vaccines Procedures:

• Click the "Vaccine Inventory" menu item and select "Report Returns/Waste.

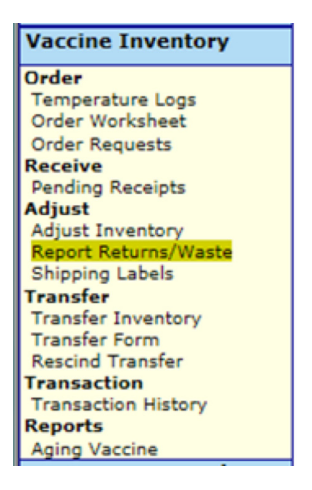

- Select the provider PIN.
- Check the box to include ("Incl?") items to report.
- Click the "Submit" button.

| ECI KEI      | URN /                                              | WASIEI                                                                    | TEMS                  |                                                                                                    |                                                                                                    |                                                                                                    | Show He                                                                                                    | Ip Text                                                                                                    |                                                                                                    |
|--------------|----------------------------------------------------|---------------------------------------------------------------------------|-----------------------|----------------------------------------------------------------------------------------------------|----------------------------------------------------------------------------------------------------|----------------------------------------------------------------------------------------------------|----------------------------------------------------------------------------------------------------|----------------------------------------------------------------------------------------------------|----------------------------------------------------------------------------------------------------|
|              | Provider Pin                                       | *, 1MTL                                                                   | - MAITLAND CENT       | TER 🔽                                                                                                    |                                                                                                    |                                                                                                    |                                                                                                    |                                                                                                    |                                                                                                    |
|              |                                                    | _                                                                         |                       | _                                                                                                    |                                                                                                    |                                                                                                    |                                                                                                    |                                                                                                    |                                                                                                    |
|              |                                                    | Show Return                                                               | urn Adjustments       | Show Wastag                                                                                                    | e Adjustments                                                                                                    |                                                                                                    |                                                                                                    |                                                                                                    |                                                                                                    |
|              |                                                    | Vaccine                                                                   |                       |                                                                                                    | Expiration                                                                                                    | Doses                                                                                                    | Reas                                                                                                    | Repl                                                                                                    |                                                                                                    |
| Adj Eff Date | Effort                                             | BrandName                                                                 | NDC Number            | Lot Number                                                                                                    | Date                                                                                                    | Adj                                                                                                    | Code                                                                                                    | Rtm                                                                                                    | Incl?                                                                                                    |
| 10/13/2015   | VFC/PED                                            | DTAP<br>Daptacel                                                          | 49281-0286-10         | C4630AA                                                                                                    | 10/28/2016                                                                                                    | 1                                                                                                    | G100                                                                                                    | WSTE                                                                                                    | ~                                                                                                    |
| 10/16/2015   | VFC/PED                                            | PPSV23<br>Pneumovax                                                       | 00006-4943-00         | J005067                                                                                                    | 01/17/2015                                                                                                    | 9                                                                                                    | G81                                                                                                    | RETO                                                                                                    | -                                                                                                    |
| Submit       |                                                    |                                                                           |                       |                                                                                                    |                                                                                                    |                                                                                                    |                                                                                                    |                                                                                                    | Cance                                                                                                    |
|              | Adj Eff Date<br>10/13/2015<br>10/16/2015<br>Submit | Adj Eff Date Effort<br>10/13/2015 VFC/PED<br>10/16/2015 VFC/PED<br>Submit | Provider Pin: *, 1MTL | Adj Eff Date         Effort         BrandName         NDC Number           10/13/2015         VFC/PED         DTAP         49281-0286-10           10/16/2015         VFC/PED         PPSV23         00006-4943-00           Submit | Adj Eff Date     Effort     Brandhame     NDC Number     Lot Number       10/13/2015     VFC/PED     DTAP     49281-0286-10     C4630AA       10/16/2015     VFC/PED     PPSV23     00006-4943-00     J005067 | Provider Pin: *,     IMTL - MAITLAND CENTER       Image: Show Return Adjustments     Show Wastage Adjustments       Vaccine     Expiration       Adj Eff Date     Effort     BrandName     NDC Number     Lot Number     Date       10/13/2015     VFC/PED     DTAP     49281-0286-10     C4630AA     10/28/2016       10/16/2015     VFC/PED     PPSV23     00006-4943-00     J005067     01/17/2015       Submit | Provider Pin: *,       1MTL - MAITLAND CENTER         Image: Show Return Adjustments       Image: Show Wastage Adjustments         Vaccine       Expiration       Doses         Adj Eff Date       Effort       BrandName       NDC Number       Lot Number       Date       Adj         10/13/2015       VFC/PED       DTAP       49281-0286-10       C4630AA       10/28/2016       1         10/16/2015       VFC/PED       PPSV23       00006-4943-00       J005067       01/17/2015       9         Submit       Submit       Submit       Submit       Submit       Submit       Submit       Submit | Now Return Adjustments       Show Wastage Adjustments         Image: Show Return Adjustments       Show Wastage Adjustments         Vaccine       Expiration       Doses       Reas         Adj Eff Date       Effort       BrandName       NDC Number       Lot Number       Date       Adj       Code         10/13/2015       VFC/PED       DTAP       49281-0286-10       C4630AA       10/28/2016       1       G100         10/16/2015       VFC/PED       PPSV23       00006-4943-00       J005067       01/17/2015       9       G81         Submit       Submit       Submit       Submit       Submit       Submit       Submit       Submit | Adj Eff Date     Effort     BrandName     NDC Number     Lot Number     Date     Adj     Code     Reas     Repl       10/13/2015     VFC/PED     DTAP     0006-4943-00     J005067     01/17/2015     9     G81     RETO       Submit     Vaccine     Provider Pin: *,     *     *     *     *     *     * |

After clicking submit you will be brought to the Shipping Label Request List screen.

| SHI | PPIN       | GLAB                             | EL REQ                                           | UEST L                                                                                  | . I S T                               |                 |                         |              |  | Show Help Text |  |
|-----|------------|----------------------------------|--------------------------------------------------|-----------------------------------------------------------------------------------------|---------------------------------------|-----------------|-------------------------|--------------|--|----------------|--|
|     | - Selectio | on Criteria<br>Provid<br>Request | ler Pin: *<br>Status: * ✓ Not<br>✓ Per<br>Export | 1MTL - MAI<br>1UHC - UNI<br>Complete<br>ading Export<br>ed: Wastage<br>Returns<br>ected | E IN                                  | NTER<br>ENTER   | med [                   | Confirmed    |  |                |  |
|     |            |                                  |                                                  | Sho                                                                                     | Show matching Shipping Label Requests |                 |                         |              |  |                |  |
|     | Pin        | Report<br>Date                   | Report<br>Status                                 | Report<br>Reason                                                                        | VTrckS<br>Return<br>Id                | Nbr of<br>Boxes | Nbr of<br>Line<br>Items | VFC Contact  |  |                |  |
|     |            | 1                                | Not Complete                                     | G81                                                                                     |                                       | 0               | 1                       | SWEET, MEGAN |  | Request Labels |  |
|     |            | 1                                | Pending Export                                   | G100                                                                                    | n/a                                   | n/a             | 1                       | SWEET, MEGAN |  | Show Detail    |  |

- Select your "Provider PIN."
- This screen is defaulted to show a "Report Status" of all "Not Complete" and "Pending Export" requests.
- Click "Request Labels" for returnable items.

**NOTE:** You will not need to request labels for vaccines reported as wasted.

• The Shipping Label Request page now displays.

| SHI | PPING                  | J LABE            | LREQUES                                                                | 1       |                                                                           |                                  |                       |                    | Show Help Text                   |                           |
|-----|------------------------|-------------------|------------------------------------------------------------------------|---------|---------------------------------------------------------------------------|----------------------------------|-----------------------|--------------------|----------------------------------|---------------------------|
|     | Re                     | eturn to Shippir  | ng Label Request List                                                  |         |                                                                           |                                  |                       |                    |                                  |                           |
|     |                        |                   | Provider:                                                              |         |                                                                           |                                  |                       |                    | Stalus:                          | Not Complete              |
|     |                        |                   | Provider Pin:                                                          |         |                                                                           |                                  |                       | F                  | Reported Date:<br>Report Date:   |                           |
|     |                        |                   | Return Reason:                                                         | G81 E)  | kpired                                                                    |                                  |                       | Florida SH         | DTS Return Id:                   |                           |
|     |                        |                   | Return Type:                                                           | Return  | Only                                                                      |                                  |                       | VII                | CKS Return Id:                   |                           |
|     |                        | VF                | C Primary Contact:                                                     | SWEE    | T,MEGAN                                                                   |                                  |                       |                    |                                  |                           |
|     |                        | т                 | elephone Number:                                                       | (407)5  | 55-5555                                                                   |                                  |                       |                    |                                  |                           |
|     |                        |                   | Nbr of Boxes: *                                                        |         | ]                                                                         |                                  |                       |                    |                                  |                           |
|     |                        | SI                | hipping Labels via:                                                    | O Po    | stal Mail                                                                 |                                  |                       |                    |                                  |                           |
|     |                        |                   |                                                                        | • En    | nail                                                                      | Address                          | : notvalid@           | gfishots.com       |                                  |                           |
|     | Line<br>Item           | Effort            | BrandName                                                              |         | NDC Number                                                                |                                  | Lot Numbe             | er                 | Expiration<br>Date               | Doses<br>Adj              |
|     |                        | VFC/PED           | PPSV23<br>Pneumovax                                                    |         | 00006-4943-00                                                             |                                  | J005067               |                    | 01/17/2015                       | 9                         |
|     | Submit                 | Complete          | Vaccine cannot be retur                                                | ned unt | il the Complete checkbo                                                   | x is marked                      |                       |                    |                                  | Cancel                    |
|     |                        |                   |                                                                        |         | Delete this req                                                           | quest                            |                       |                    |                                  |                           |
|     | Line<br>Item<br>Submit | Effort<br>VFC/PED | Vaccine<br>BrandName<br>PPSV23<br>Pneumovax<br>Vaccine cannot be retur | En      | NDC Number<br>00006-4943-00<br>il the Complete checkbo<br>Delete this req | Address<br>ex is marked<br>guest | Lot Number<br>J005067 | gfishots.com<br>er | Expiration<br>Date<br>01/17/2015 | Doses<br>Adj<br>9<br>Cane |

• Select the number of boxes needed to return these items. How many shipping labels do you need to return this vaccine?

**NOTE:** The "Status" is displaying "Not complete," therefore the order request has not been "Exported" or finalized.

- Select whether to have the shipping labels emailed to the primary contact's email address listed or if you would like the shipping labels mailed to your office via postal mail. If the email listed is invalid, do not complete the return and contact your VFC representative to update this email address, or select to receive the shipping labels via postal mail.
- Check the "Complete" box.
- Click "Submit."

| SHIF | PPING  | LABEL            | REQUEST                  |                  |                      |                |               | Show Help Text                 |
|------|--------|------------------|--------------------------|------------------|----------------------|----------------|---------------|--------------------------------|
|      |        |                  |                          | Your submit      | ted updates were s   | successfully a | applied.      |                                |
|      | Re     | turn to Shipping | Label Request List       |                  |                      |                |               |                                |
|      |        |                  | Provider:                |                  |                      |                |               | Stati s: Pending Export        |
|      |        |                  | Provider Pin:            |                  |                      |                |               | Reported Date:<br>Report Date: |
|      |        |                  | Return Reason:           | G81 Expired      | I                    |                |               | Florida SHOTS Return Id:       |
|      |        |                  | Return Type:             | Return Only      |                      |                |               | VTrckS Return Id:              |
|      |        | VF               | C Primary Contact:       | SWEET,ME         | GAN                  |                |               |                                |
|      |        | 1                | elephone Number:         | (407)555-55      | 55                   |                |               |                                |
|      |        |                  | Nbr of Boxes: *          | f 01 🗸           |                      |                |               |                                |
|      |        | S                | hipping Labels via:      | O Postal N       | fail                 |                |               |                                |
|      |        |                  |                          | Email            |                      | Address:       | notvalid@flst | hots.com                       |
|      | Line   |                  | Vaccine                  |                  |                      |                |               | Expiration Doses               |
|      | Item   | Effort           | BrandName                |                  | NDC Number           |                | Lot Number    | Date Adj                       |
|      |        | VFC/PED          | PPSV23<br>Pneumovax      |                  | 00006-4943-00        |                | J005067       | 01/17/2015 9                   |
|      | Submit | Complete V       | accine cannot be returne | ed until the Cor | mplete checkbox is i | marked.        |               | Cancel                         |
|      |        |                  |                          |                  | Delete this re-      | quest          |               |                                |

• The status has now changed to "Pending Export."

Every night the VFC Program office will export your return orders over to the CDC. Once exported, in order to print out your packing slip, you'll need to go back into the "Shipping Labels" menu item the next day.

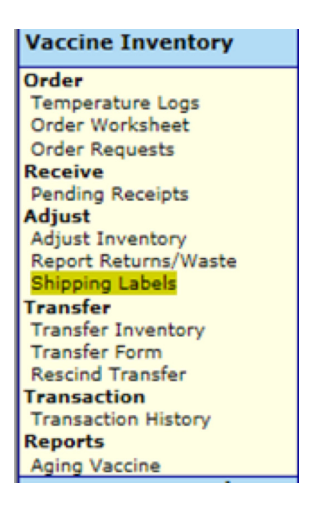

To print your packing slip:

- Choose your "Provider PIN."
- Under "Request Status," check the boxes to display "Exported: Wasted" and "Returns: Not Confirmed."
- Specify a date range if applicable.
- Click "Show matching Shipping Label Requests."

| SHI | PPING                                                                                          | LABEL          | REQU              | JEST L                                           | IST                                           |                                       |                         |              | Show Help Text |  |
|-----|------------------------------------------------------------------------------------------------|----------------|-------------------|--------------------------------------------------|-----------------------------------------------|---------------------------------------|-------------------------|--------------|----------------|--|
|     | Selection Criteria<br>Provider Pin: * 1MTL - MAITLAND CENTER<br>Request Status: * Not Complete |                |                   |                                                  |                                               |                                       |                         |              |                |  |
|     |                                                                                                | Date Repo      | Expo<br>Reference | rted: Wasta<br>Return<br>ejected<br>n: 07/21/201 | ge<br>ns: V Not<br>5 Thru: 1<br>Show matching | t Confirme<br>0/19/2015<br>Shipping L | d 🗌                     | Confirmed    |                |  |
|     | Pin                                                                                            | Report<br>Date | Report<br>Status  | Report<br>Reason                                 | VTrckS<br>Return<br>Id                        | Nbr of<br>Boxes                       | Nbr of<br>Line<br>Items | VFC Contact  |                |  |
|     | 481046                                                                                         | 10/19/2015     | Exported          | G100                                             | n/a                                           | n/a                                   | 1                       | SWEET, MEGAN | Show Detail    |  |
|     | 481046                                                                                         | 10/19/2015     | Exported          | G81                                              | 9900009155<br>Confirm d                       | 1<br>loses were                       | 1<br>returned           | SWEET,MEGAN  | Show Detail    |  |

Click "Show Detail" on returnable items to retrieve packing slip information. If you hover over the list, you will get a pop-up with helpful details regarding the line item.

- **NOTE:** The status of the request will show "Exported" along with the Florida SHOTS return ID and the VTrcks Return ID. The VTrcks Return ID is required for processing your return shipment.
- Select "Print."
- Include this documentation in the box when shipping the vaccine back to the distributor. If you have more than one return you may ship the vaccine in one box; just be sure to include both packing slips.
- If you have chosen to have your shipping labels emailed, you should receive them within the next business day. For shipping labels sent via postal mail, please allow 7 to 10 business days for delivery. If you do not receive the labels within this period, contact your VFC representative so that they may request the labels to be resent.

| <br>   |                |                      |                             |                    |                                |                  |
|--------|----------------|----------------------|-----------------------------|--------------------|--------------------------------|------------------|
| Retu   | Irn to Shippin | g Label Request List |                             |                    |                                | Print            |
|        |                | Provider:            |                             |                    | Status:                        | Exported         |
|        |                | Provider Pin:        |                             |                    | Reported Date:<br>Report Date: | 10/19/2015 07:03 |
|        |                | Return Reason:       | G81 Expired                 |                    | Florida SHOTS Return Id:       | R001636          |
|        |                | Return Type:         | Return Only                 |                    | VTrckS Return Id:              | 9900009155       |
|        |                | VFC Primary Contact: | SWEET, MEGAN                |                    |                                |                  |
|        |                | Telephone Number:    | (407)555-5555               |                    |                                |                  |
|        |                | Nbr of Boxes:        | 1 Return has not been confi | irmed.             |                                |                  |
|        |                | Shipping Labels via: | Email                       | Address: notvalid@ | fishots.com                    |                  |
| Line   |                | Vaccine              |                             |                    | Expiration                     | Deese            |
| Item   | Effort         | BrandName            | NDC Number                  | Lot Numbe          | er Date                        | Adj              |
| 1      | VFC/PED        | PPSV23<br>Pneumovax  | 00006-4943-00               | J005067            | 01/17/2015                     | 9                |
| Submit |                |                      |                             |                    |                                | Cancel           |

#### SHIPPING LABEL REQUEST

Show Help Text

Click "Confirm doses were returned" when you have shipped your completed return with the required documentation. This will keep a record of the transaction in an archive of past returns.

| HIPPING LABEL                    | . REQU                | EST LI                     | ST                      |                         |                         |              | Show Help Text |
|----------------------------------|-----------------------|----------------------------|-------------------------|-------------------------|-------------------------|--------------|----------------|
| - Selection Criteria<br>Provider | r Pin: *              | 1MTL - MAI<br>1UHC - UNIV  | LAND CENT               | ER<br>ITER              |                         |              |                |
| Request St                       | atus: * 🗸 No<br>V Per | t Complete<br>nding Export |                         |                         |                         |              |                |
|                                  | Export                | ed: Wastage<br>Returns     | ✓<br>✓ No               | t Confirme              | d 🗆                     | Confirmed    |                |
| Date Repo                        | Rej                   | o7/21/2015                 | Thru: 1<br>how matching | 0/19/2015<br>Shipping L | abel Req                | uests        |                |
| Report<br>Pin Date               | Report<br>Status      | Report<br>Reason           | VTrckS<br>Return<br>Id  | Nbr of<br>Boxes         | Nbr of<br>Line<br>Items | VFC Contact  |                |
| 481046 10/19/2015                | Exported (            | 3100                       | n/a                     | n/a                     | 1                       | SWEET, MEGAN | Show Detail    |
| 481046 10/19/2015                | Exported (            | 381                        | 9900009155              | 1                       | 1                       | SWEET, MEGAN | Show Detail    |
|                                  |                       |                            | Confirm                 | doses were              | returned                |              |                |